## Report Disabled Veteran Leave

**Purpose:** The Wounded Warriors Federal Leave Act of 2015 provides a new leave category, called "Disabled Veteran Leave", to any new Federal employee who is a veteran with a service-connected disability rated at 30 percent or more for purposes of undergoing medical treatment for such disability where sick leave could regularly be used.

## Role:

• Employee

**Procedure:** Perform the steps below to add a Temporary Position.

Step 1. Click the Labor link on the ATAAPS Menu.

<u>Step 2.</u> Record the time to be used for Disabled Veteran Leave in the timecard with the following:

- Work Center to be charged.
- Job Order to be charged.
- Op Code to be charged, if applicable.
- Day when Disabled Veteran Leave is being used,
- Duration of time to be charged.
- Type Hour to be used is **LS** (Sick Leave).

Step 3. Click the Save button.

Step 4. Click the NtDiff/Haz/Oth button to expand the timecard.

<u>Step 5.</u> Click the **Add** link on the **Haz/Oth** line where the LS is being used for Disabled Veteran Leave.

Step 6. Select the PW - Disabled Veteran Leave from the Reason list in the Employee Information box.

<u>Step 7.</u> Select additional **checkboxes**, if applicable, for other days where the PW - Disabled Veteran Leave code should be applied.

<u>Step 8.</u> Click the **Reason** button to add the PW Disabled Veteran Leave code to the timecard.

**Note:** If the PW - Disabled Veteran Leave code has not been selected from the Reason list, the following message displays when the Reason button is clicked: "A Reason/Hazard code must be selected and must match Reason/Hazard button to process."

Step 9. Click the **Save** button to accept the addition of the PW - Disabled Veteran Leave code on the timecard.

**Note:** The PW code displays on the timecard as a hyperlink which when clicked, returns the user to the Extended Labor Attributes screen where the user can do the following:

- Review the Reason code and definition for PW.
- Select a different Reason code and click the **Reason** button to apply it to the timecard.
- Click the **Remove** button to remove the PW Reason code from the timecard.
- Click the **Cancel** button to return to the timecard without making any changes.

Step 10. Click the Leave Request link on the ATAAPS Menu.

**Note:** Ensure organizational business practices around Leave Requests and the recording of Leave on the timecard are observed.

<u>Step 11.</u> Click the **New Leave Request** button on the Timekeeping: Leave Request Summary screen.

<u>Step 12.</u> Complete the following on the Leave Request form for Disabled Veteran Leave:

| Field     | Required<br>Optional<br>Conditional | Comments                                                                                             |
|-----------|-------------------------------------|----------------------------------------------------------------------------------------------------|
| Type Hour | R                                   | Select LS - Sick Leave to use for the Disabled Veteran Leave                                         |
| From Date | R                                   | Click in the <b>From Date</b> field and select the start date of the Leave from the pop-up calendar. |

| From Time                                  | R | Select Hours and Minutes of the Leave start time.                                                                                                    |
|--------------------------------------------|---|----------------------------------------------------------------------------------------------------|
| To Date                                    | R | <b>Note:</b> The To Date automatically populates with the From Date once that is selected. Click in the <b>To Date</b> field and select the end date of the Leave from the pop-up calendar, if applicable. |
| To Time                                    | R | Select Hours and Minutes of the Leave end time.                                                                                                    |
| Total Hours                                | R | Select <b>Hours</b> and <b>Minutes</b> of the total duration to be used for the Leave.                                                                                                    |
| Purpose                                    | R | Select <b>PW</b> - Disabled Veteran Leave                                                                                                    |
| Remarks                                    | 0 | Enter <b>free-form text</b> for notes or comments about the Leave as applicable.                                                                                                    |
| Certifier(s) to<br>Notify                  | С | Select Certifier(s) to receive an e-mail notification of the Leave. Available for selection if the E-mail Notifications are turned on for the site.                                                        |
| Unlisted Certifier<br>Email Address        | 0 | Manually enter an e-mail address if an e-mail notification of the Leave is to be sent to someone who isn't listed in the Certifier(s) to Notify field.                                                     |
| Checkbox for<br>Requestor<br>Certification | R | Select the <b>checkbox</b> after reading the disclaimer statement.                                                                                                    |

Step 13. Click the Submit button.